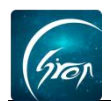

## 按班级删除学生

翻转校园"按班级删除学生"功能: 方便老师在该课程下发现多出班级学生 名单时,可以简洁直接将该班级学生从该课程下移除,省去单个删除学生的麻烦。

1.老师在手机端成功登录自己的账号后,在课程页面点击大学英语这门课程, 进入课程详情页点击"修改"按钮。

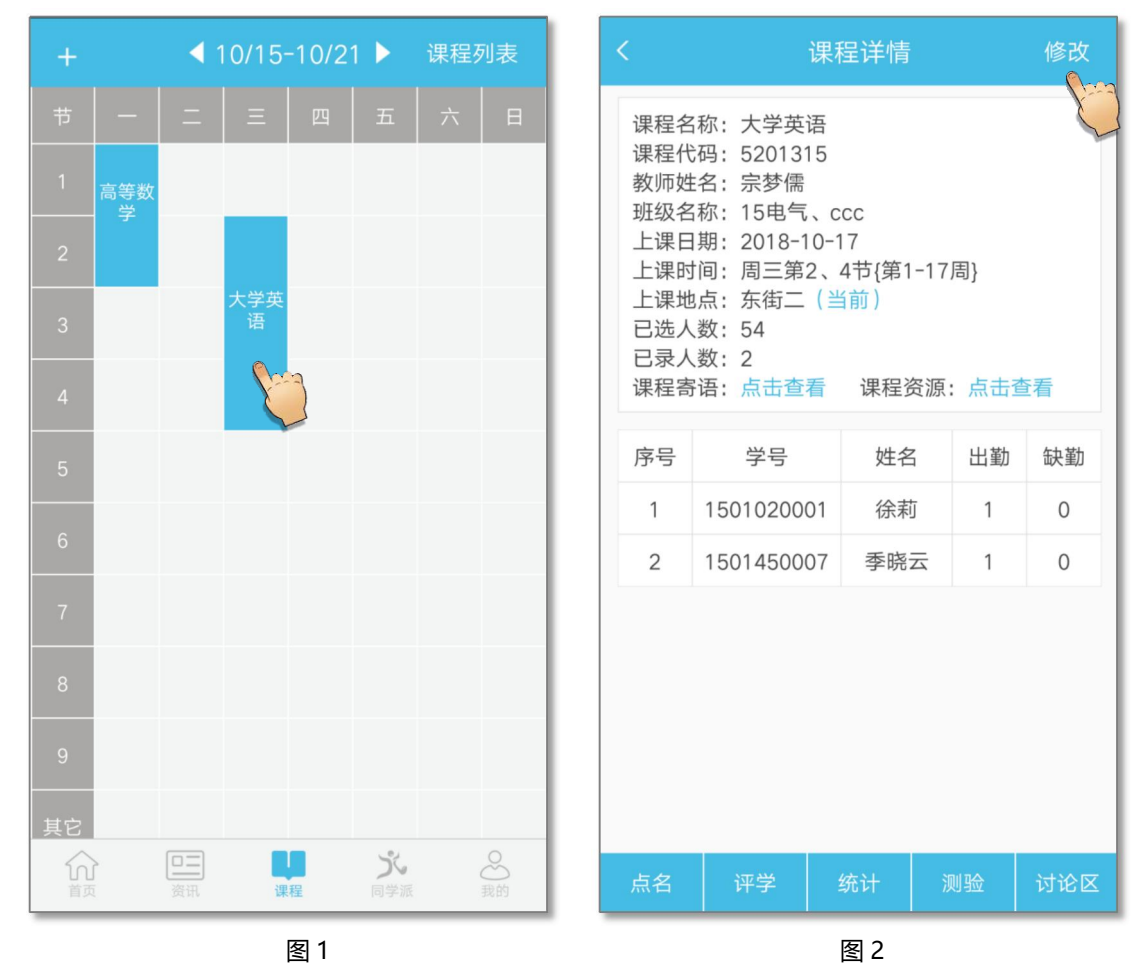

2.点击"按班级维护学生",选择需要删除的班级,点击右侧"删除"-"确 定"即可。注:删除班级后,需要退出该页面刷新,即可不再显示整个班级人员。

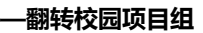

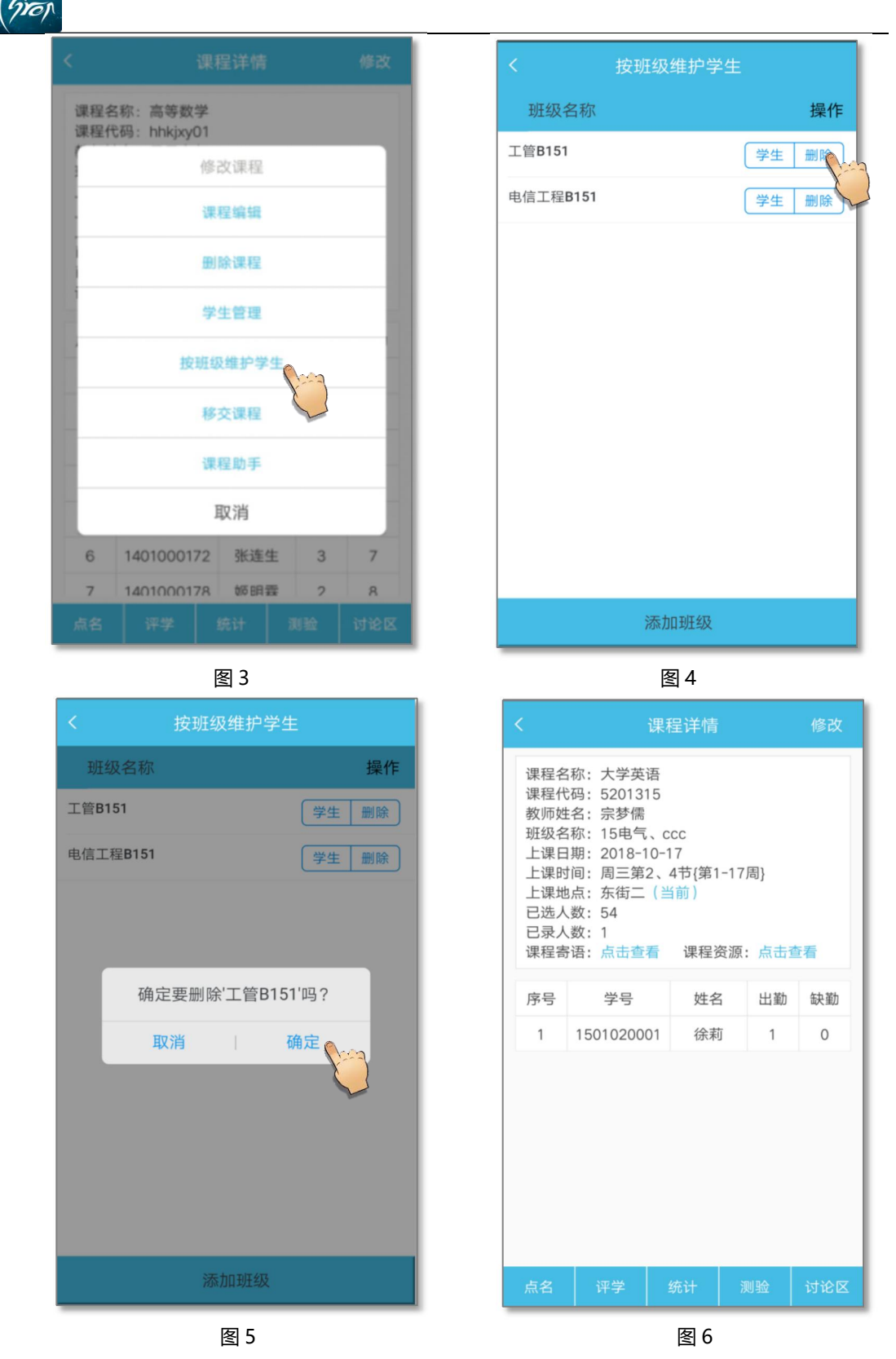

如果您在使用过程中遇到问题,或您有任何想法与建议,请及时和我们联系可联系时间:早 8:30-12:00,晚 14:00-18:00

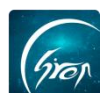

客服电话: 400-007-0625

客服 QQ: 2689354374

客服微信公众号:翻转校园 APP

也可扫描下方二维码关注公众号,关注我们最新动态。

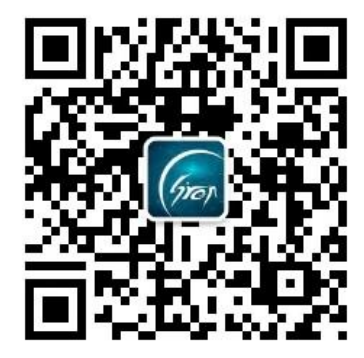